| Microsoft Edge | Fiche-outil n° 09<br>Gérer les favoris | cterrier |
|----------------|----------------------------------------|----------|
|----------------|----------------------------------------|----------|

Les favoris sont des sites dont le lien est sauvegardé pour les activer plus rapidement, sans avoir à saisir leurs adresses. Ils peuvent être affichés dans la barre des favoris en haut de l'écran ou dans un volet vertical.

# 1. Gérer la barre des favoris

## Afficher la barre des favoris

- Cliquez sur l'outil Favoris.
- Cliquez sur l'outil .... Afficher la barre des favoris.
- Sélectionnez l'option souhaitée.

## Ajouter un favori

- Ouvrez le site ou la page à enregistrer.

- Cliquez sur l'outil for en haut de l'écran.
- ⇒ La fenêtre de paramétrage est affichée à droite de l'écran.
- Modifiez éventuellement le nom du favori.
- Sélectionnez le lieu où le placer (dans le volet ou dans la barre des favoris).
- Cliquez sur le bouton Terminé.

## Ouvrir un favori

- Cliquez sur l'onglet du favori ou affichez le volet des favoris et cliquez sur le site à charger.

### Modifier le nom du favori

- Cliquez-droit l'onglet du favori Modifier.
- Modifiez le nom du favori
- Cliquez sur le bouton Enregistrer.

## Déplacer un favori

- Cliquez-glissez le favori à l'endroit souhaité.

## Supprimer un favori

- Cliquez-droit l'onglet du favori - Supprimer.

# 2. Gérer le volet des favoris

### Afficher le volet des favoris

- Cliquez sur l'outil Favoris
- Ou :

- Cliquez sur l'outil ⊄=

### Épingler le volet à l'écran

- Affichez le volet des favoris et cliquez sur l'outil
- Renouvelez l'opération pour le désactiver.

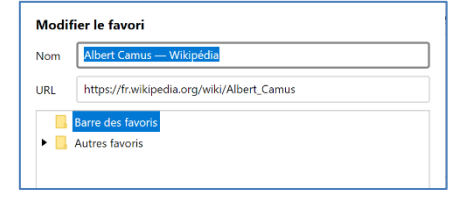

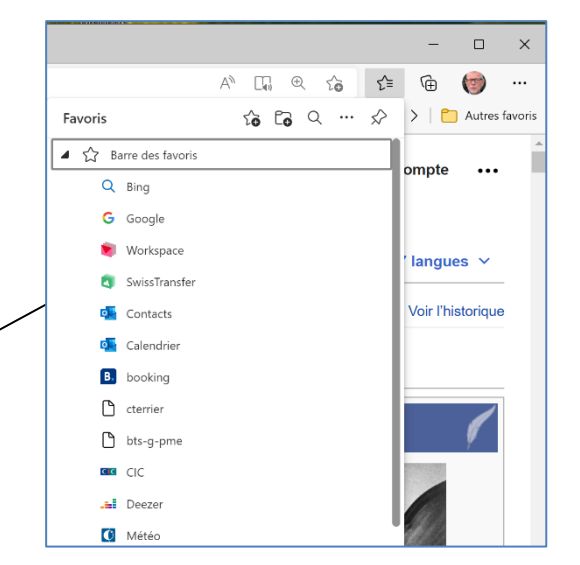

| ner B Favoris to Co                                  | ··· 🖌 | >   🛅 Autres favoris                  |
|------------------------------------------------------|-------|---------------------------------------|
| 🖸 Ouvrir la page de favoris                          |       | A A A A A A A A A A A A A A A A A A A |
| Xo Ajouter cette page aux favoris                    | ompte |                                       |
| Ajouter les pages ouvertes aux favoris               |       |                                       |
| Importer les favoris                                 |       | ′ langues  ∽                          |
| Exporter les favoris                                 |       |                                       |
| Supprimer les favoris en doublon                     |       | Voir l'historique                     |
| Afficher la barre des favoris                        |       | Toujours                              |
| Masquer le bouton des favoris dans la barre d'outils |       | Jamais                                |
| en Alg                                               | - L - | Uniquement sur les nouveaux onglets   |
| phe, ro hts-g-pme                                    | _     |                                       |

TI O

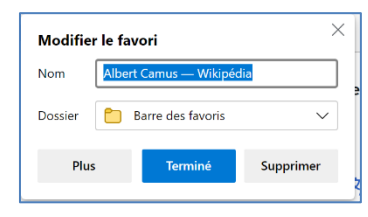

### Créer un dossier de favoris

- Cliquez sur l'outil Ajouter un dossier en haut du volet  $\textcircled{\begin{tabular}{ll} \hline \bullet \\ Ou : \end{tabular}}$  .

- Affichez les dossiers de favoris au bas du volet des favoris.

- Cliquez-droit le dossier Autres favoris - Ajouter un dossier.

- Saisissez le nom du dossier et validez par [Entrée].

## Déplacer un favori dans un dossier

- Cliquez-glissez le favori dans le dossier.

#### Supprimer un dossier

- Cliquez-droit sur le dossier à supprimer – Supprimer.

C Nouveau dossier